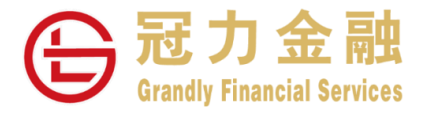

# 期货交易平台查看市场数据

# 操作指南

冠力金融一直致力为客户提供更高效、完善的交易系统。客户可通过冠力的交易系统申请多达 17 家交易所的实时行情。各期货交易所对市场数据实行管控政策不同,阁下可通过 Grandly-易盛极星期货交易平台——行情板块进行极星账 户注册并根据需求选择订阅交易所市场数据,然后方可正常查看相应交易所市场数据。

市场数据订阅方式如下:

| 交易所                       | 实时市场数据查看方式                     |
|---------------------------|--------------------------------|
| HKEX/香港期货交易所              |                                |
| ICEU/洲际交易所-欧洲             |                                |
| ICUS/洲际交易所-美国             |                                |
| ICEU - Financial/洲际交易所-金融 |                                |
| SGX/新加坡交易所                |                                |
| CBOT/芝加哥期货交易所             | 语计把目配合网上由注                     |
| CME/芝加哥商业交易所              | 通过恢生账厂网上中审                     |
| COMEX/纽约金属交易所             |                                |
| NYMEX/纽约商业交易所             |                                |
| LME/伦敦金融交易所               |                                |
| BMD/马来西亚交易所               |                                |
| EUREX/欧洲期货交易所             |                                |
| OSE/大阪证券交易所               |                                |
| INE/上海国际能源中心              | 出土进行主场数据签协政举。工委由注、司支按工六目亚公本差。  |
| DCE/大连商品交易所               | 回不起1」「吻奴猫官任以来,无而中明,可且女」父勿十口旦有。 |
| ZCE/郑州商品交易所               |                                |

#### 通过极星账户网上申请

第1步 进入极星账户注册申请网页

下载 Grandly-易盛极星期货交易平台,可按此。

进入 Grandly-易盛极星期货交易平台后,请阁下点击页面左下角"行情",弹出新窗口中点击"行情付费",即可进入 行情申请页面。如果阁下无法通过 Grandly-易盛极星期货交易平台进入行情申请页面,请按此。

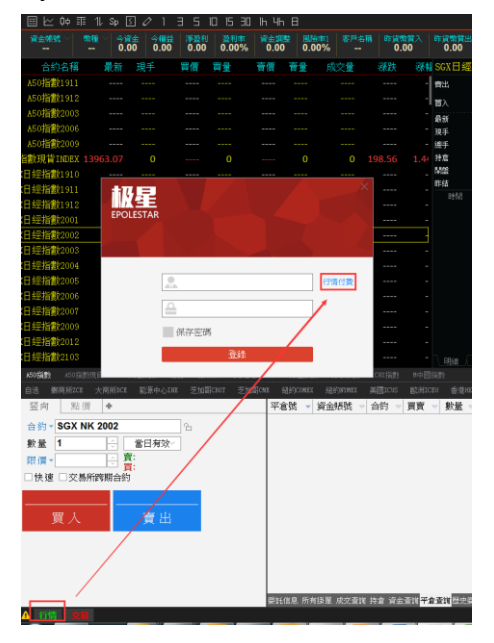

第2步 注册易盛极星行情账户

阁下进入行情页面后请点击"注册"创建行情账户。

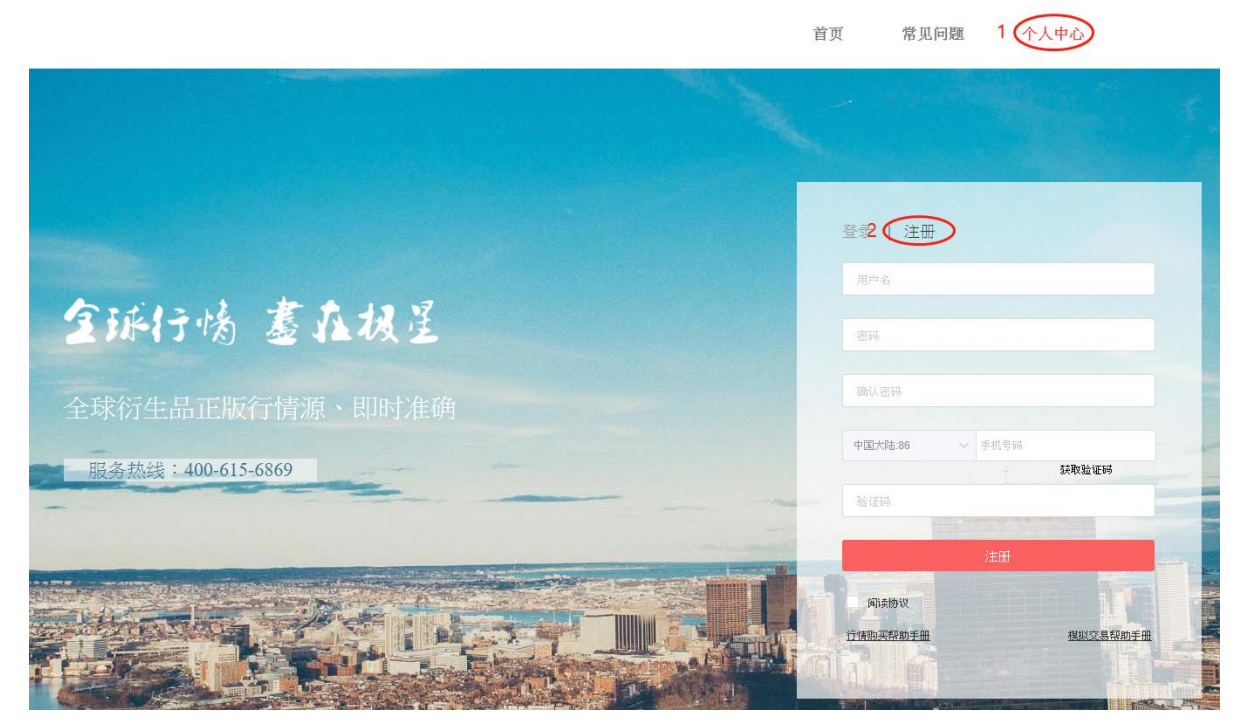

阁下应完整填写此页面的所有信息。为了方便我司客服识别客户身份,请在"用户名"处填写阁下于冠力金融开立的 期货户口号码。

|   | 登录   注册               |          |
|---|-----------------------|----------|
|   | 用户名 阁下于冠力金融开立期货户口账户   | 号码       |
|   | 密码 自定义密码              |          |
|   | 确认密码                  |          |
|   | <b>中国大陆:86 ~</b> 手机号码 |          |
|   | 验证码                   | シション     |
|   | 注册                    |          |
| - | 间读协议                  |          |
|   | 行情购买帮助手册 模拟交易         | <u> </u> |

填写全部注册信息后,单击"注册"按钮,完成极星账号注册。

# 第3步 完善个人信息

阁下成功注册后,即可登录阁下的极星账号。

登录后请点击阁下用户名,再点击"设置"进入个人信息页面。

|                       |                      |                                |                                         | 首页 常见问题       | 1 123 |
|-----------------------|----------------------|--------------------------------|-----------------------------------------|---------------|-------|
|                       |                      |                                |                                         |               |       |
| <b>123</b><br>积分 : 70 | <b>已完成</b> 未开发到<br>  | 夏 已开发票 待支付 待日<br>11141115-2077 | 車核<br><b>下单时间</b> : 2020-05-11 14:11:17 | <b>总</b> 金额:0 | 已支付 ~ |
| 我的订单 ~   行情 插件   我的发票 | <b>日KEX</b><br>香港交易所 | 香港期贯交易所(Level1)<br>0 RMB月*1    |                                         |               |       |
| 2 设置<br>登出            | 订单号: 123-202005      | 11105259-3794                  | 下单时间: 2020-05-11 10:53:00               | 总金额:0         | 已支付 > |
|                       | 订单号:                 | 08150339-8013                  | 下单时间: 2020-05-08 15:03:39               | 总金额:0         | 已支付 > |
|                       | 订单号:                 |                                | 下单时间: 2020-05-08 11:46:43               | 总金额:450       | 通过 >  |
|                       | 订单号: .123-202005     | 07140926-4569                  | 下单时间: 2020-05-08 11:46:28               | 总金额:10        | 通过 >  |

然后按照提示填写个人信息·全部填写完成后点击"提交"。完成中国内地身份验证的客户可以免费申请香港交易所行 情。

| 个人信息请    | 完整填写阁下个人信息      |                 |
|----------|-----------------|-----------------|
| 手机:      |                 | 修改              |
| 邮箱:      |                 | 修改              |
| 地址:      | 北京市>北京市>东城区     |                 |
|          | 王府井大街1号         | 修改              |
| <u> </u> | 请填写阁下期货交易账号     | 修改              |
| 所属公司:    | 未选择期货公司 请选择"冠力国 | 国际" 修式代码 "2318" |
| 身份认证:    | 未验证请使用有效身份证件进行  | 身份課证            |
| 用户类型:    | 🗌 姜亚 🔽 非姜亚      | <u>说明</u>       |
| 取消       | 提交              |                 |

#### **第4步**网上申请行情

完善个人信息后点击首页,显示如下图交易所列表,阁下可根据需要勾选所需交易所行情,并选择订阅期限的期限,然 后点击"立即购买"按钮。

|                                   |                                            |                                                                     | 首页              | 常见问题 123                                                |
|-----------------------------------|--------------------------------------------|---------------------------------------------------------------------|-----------------|---------------------------------------------------------|
| <mark>行情授权</mark><br>插件授权<br>合并授权 | CME Group And Charge Hand of Their Densery | <b>芝加哥期货交易所 (Level 1)</b><br>10.00 RMB/月<br>到期时间: 2020-06-09        |                 | <b>芝加哥商业交易所 (Level 1)</b><br>10.00 RMB月 1个月 ∨           |
|                                   |                                            | <b>纽约金属交易所 (Level 1)</b><br>10.00 RMB/月 1个月 ∨                       |                 | 纽约商业交易所 (Leve 1) ↓<br>10.00 RMB月 1个月 ↓                  |
|                                   | <b>日KEX</b><br>香港交易所                       | <b>香港期货交易所(Level 1)</b><br>0.00 →→→ RMB/月 1个月 ∨<br>到期时间: 2022-07-09 | An HKEX Company | 伦敦金属交易所 (Level 1)<br>320.00 RMB月 1个月 ∨                  |
|                                   | SGX∎                                       | <b>新加坡交易所指数(Level 1)</b><br>详情咨询期货公司 1个月 ~<br>到期时间:2020-06-09       | SGX <b>≡</b>    | 新加坡交易所外汇(Level 2)<br>详情咨询期货公司 1个月 ∨<br>到期时间: 2020-11-09 |
| É                                 | ர்: <b>20.00</b> км                        | 3                                                                   | 您可              | 通过支付宝支付                                                 |

### 申请 CME 交易所打包优惠行情

阁下需在首页点击"合并授权",即可购买 CME 四所交易所优惠价格。

| 行情授权<br>插件授权<br>合并授权 | CME Group Activ/Deep Read of Twice Company | <b>芝商所四所(Levell)</b><br>芝加哥四所交易所非深度行情(Levell)商品合并购买授权,包含CME、CBOT、COMEX、<br>NYMEX,商品详情请查看商品列表。 | <u>30</u> кмв/я |
|----------------------|--------------------------------------------|-----------------------------------------------------------------------------------------------|-----------------|
|                      |                                            | <b>芝商所四所(Level2)</b><br>芝加哥四所交易所深度行情(Level2)商品合并购买授权,包含CME、CBOT、COMEX、<br>NYMEX,商品详情请查看商品列表。  | 300 RMB/月       |

点击"立即购买"后请确认阁下用户名、需购买的行情、价格是否正确,如无误请点击"确认订单"。

| 用户 |     |
|----|-----|
|    | 123 |

产品 纽约商业交易所(Level 1) 10RMB/月\*1个月 芝加哥期货交易所(Level 1) 10RMB/月\*1个月

合计 **20.00** RMB

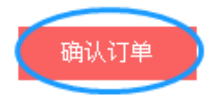

#### 第5步 在线支付

请在弹出的提示框点击"确定",然后跳转至支付界面。

注意

 $\times$ 

首页

常见问题

123

订单中的商品期货公司无权审核,需要单独支付,请问是否继 续支付?

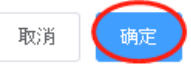

请在弹出的支付宝付款界面中完成支付。支付成功后第二天即可查看实时行情。

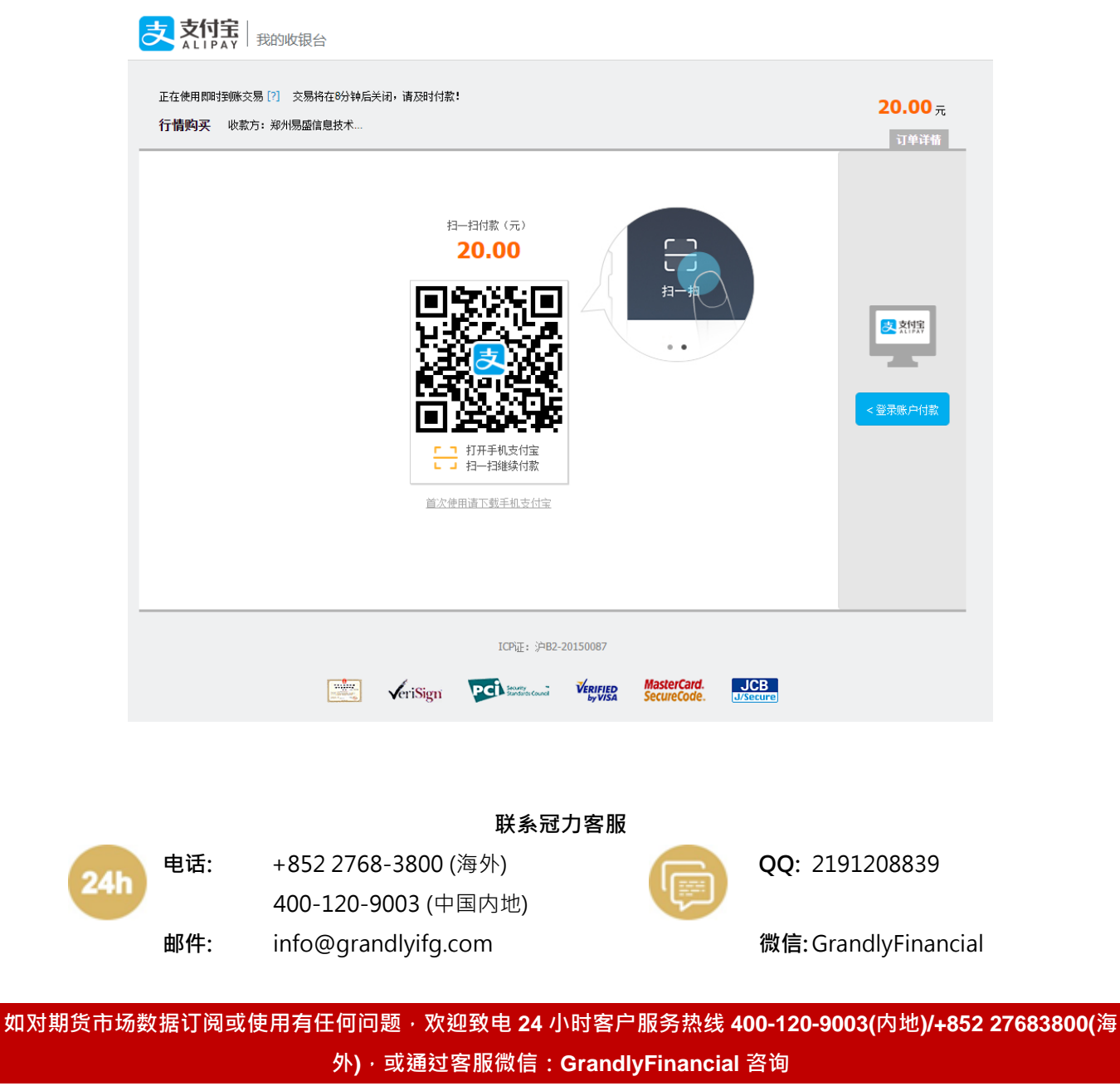